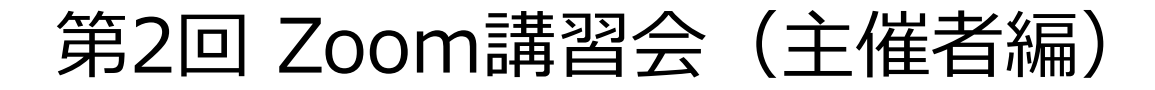

# **Zoomで会議を主催**しよう!

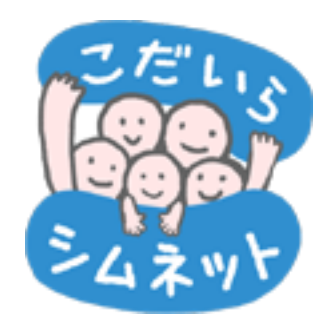

### 2020年7月27日

小平市民活動ネットワーク (シムネット)

# 本日のスケジュール

- 18:00 開会あいさつ (江口)
- 18:05 Zoomの会議主催方法の説明(佐藤) 主催と参加の違い、主催の手順、Zoomアカウント取得、会議開催、 招待メール送信、会議室予約、チャット、画面共有、グループ分け、 共同ホスト、投票、セキュリティなど
- 18:45 質疑応答(佐藤)
   Zoom操作の質疑応答
   チャット投稿(ご感想、ご意見、ご要望など)
   アンケート集計
- 19:00 閉会 19:15 退室

# Zoomの無料と有料の比較

### Zoomのプランによる主な比較を下表に示します。

| プラン   | 基本(無料)             | プロ(有料)                                            |
|-------|--------------------|---------------------------------------------------|
| 料金    | 無料                 | 月払い 2,000円 (\$14.99)税抜<br>年払い 20,100円 (\$149.9)税抜 |
| 参加人数  | 最大100人             | 最大100人 (追加料金で最大1,000人)                            |
| 会議時間  | 3人以上は40分まで(2人は無制限) | 24時間                                              |
| 録画    | パソコンに録画可           | パソコンとクラウド(1GB)に録画可                                |
| 共同ホスト | 不可                 | 可                                                 |
| 投票    | 不可                 | 可                                                 |

Zoomの無料アカウントを登録すれば、後でそのアカウントを有料に変更できます。 有料の支払いはクレジットカードが必要です。

本資料は、上記の「プロ」について記載します。 本資料の内容は Zoomアプリのバージョン5.1.3を使用しています。 パソコンの動作環境などにより、画面の表示が異なる場合があります。

### 主催者と参加者の比較

### Zoom会議の主催者と参加者の主な比較を下表に示します。

| 機能           | 主催者                       | 参加者          |
|--------------|---------------------------|--------------|
| 会議           | 会議の開催可                    | 会議に参加可       |
| Zoomアカウント    | アカウント必要                   | アカウント不要      |
| ミュート         | 参加者全員のミュート可               | 自分のみミュート可    |
| 参加者名         | 各参加者の名前変更可                | 自分の名前のみ変更可   |
| 録画           | 録画可                       | 主催者の許可で録画可   |
| チャット         | チャット相手の設定可                | チャット投稿可      |
| ブレークアウトセッション | グループ分けの設定可                | グループに参加可     |
| 投票           | 投票内容の設定可                  | 投票に参加可       |
| ホスト権限        | ホストの共同や委譲の設定可             | ホストの共同や委譲の受任 |
| セキュリティ       | 会議ロック、待合室、参加者<br>削除などの設定可 | _            |

### 会議の主催手順

Zoomは、主催者が会議を開催して、参加者へメールで会議に招待します。

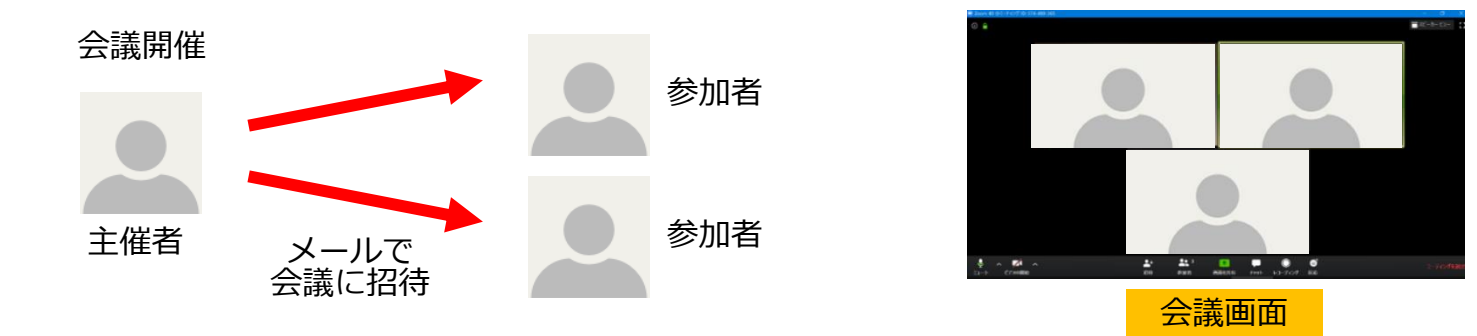

#### 下図は主催者が会議を主催するフローです。

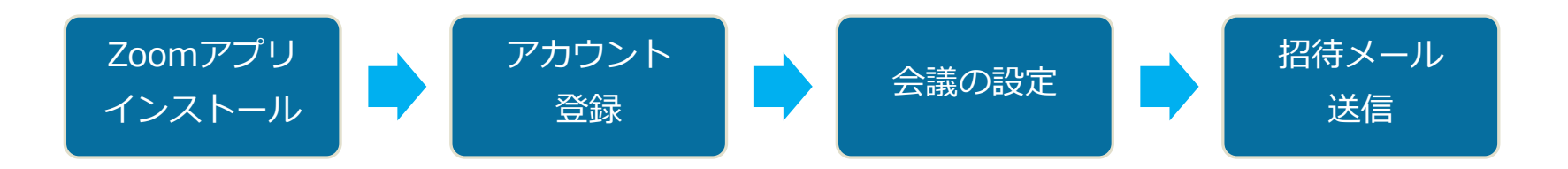

## Zoomアカウント登録(1)

Zoom公式サイト<u>https://zoom.us/</u>にアクセスして、 下図の「サインアップは無料です」をクリックします。 自分の誕生日を入力して「続ける」をクリックします。

| ÷lik?9tt.kF samennennen (1y−,k+ 19tt-k                                         | ≠teldomat tessones Uv x+ Urt F                                                   |
|--------------------------------------------------------------------------------|----------------------------------------------------------------------------------|
| ZOOM 993-343, 7552888 #2844-002810428 2-7739788878 2-7739588878, 9757972288763 | ZOOM 901-545+ 7352688 #888440589600 5-745058875 5-7450588875 94545 0450767688875 |
| この残陽的状況を乗り越えるため、ユーザーを支援するリソースを接発しました。詳細はこちらをクリックしてください。 エ                      |                                                                                  |
| Zoom 5.0にいますぐアップデー サインアップは無料です                                                 | 検証のために、誕生日を確認してください。                                                             |
| してください<br>~Zoomのビキュリティ対応、その他のブログ記事、ウェビナー<br>脚盤情報~                              |                                                                                  |
| STREET.                                                                        |                                                                                  |
| Gartner. カートナーゼムよる、2019年後「会通ンワマーションのマクラック・クアドラントントホルパリークト (中市19年1)             | •                                                                                |

#### 下図で自分のメールアドレスを入力して、 「サインアップ」をクリックすると、自分にメールが送信されます。

| 212-121 10020000 VU-X + 401-F                                                                                                    | デ(モリクエスト 1888/WW.Mede リン・スマ リオート                                                 |
|----------------------------------------------------------------------------------------------------|----------------------------------------------------------------------------------|
| ZOOM 994 949 - 795288 RZERVADERIGEDE E 7737ENRES E 7737ENRES BYXY 910757UERIES                                                                                                    | 200m ソリュシャン・ ジョン2000 WX884への2000らひじ ミナイングに約346 ミナイング化約8464 ジインハン リインアンスに開催す      |
| 無料リインアップ<br><sup>12両は - ムアレム</sup><br>「<br><sup>12両は - ムアレム</sup><br>「<br><sup>12両は - ムアレム</sup><br><sup>12両は - ムアレノー</sup><br><sup>12回は - ムアレノー</sup><br><sup>12回は - ムアレノー</sup><br><sup>12回は - ムアレノー</sup><br><sup>12回は - ムアレノー</sup> | にメールを送信しました。<br>Zoomを開始するには、メール将の接張リンクをクリックしま<br>多。<br>メールが最かない場合は、<br>路のメールを再送着 |
| abu                                                                                                    |                                                                                  |
|                                                                                                    |                                                                                  |
| G Gooperternerne                                                                                                    |                                                                                  |
| f Institute (91/21/2                                                                                                    |                                                                                  |

# Zoomアカウント登録(2)

自分に届いたメール内容で、「アクティブなアカウント」をクリックします。 「Are you signing up on behalf of a school? 学校のための登録ですか」 と表示されたら、「いいえ」を選択して、「続ける」をクリックします。

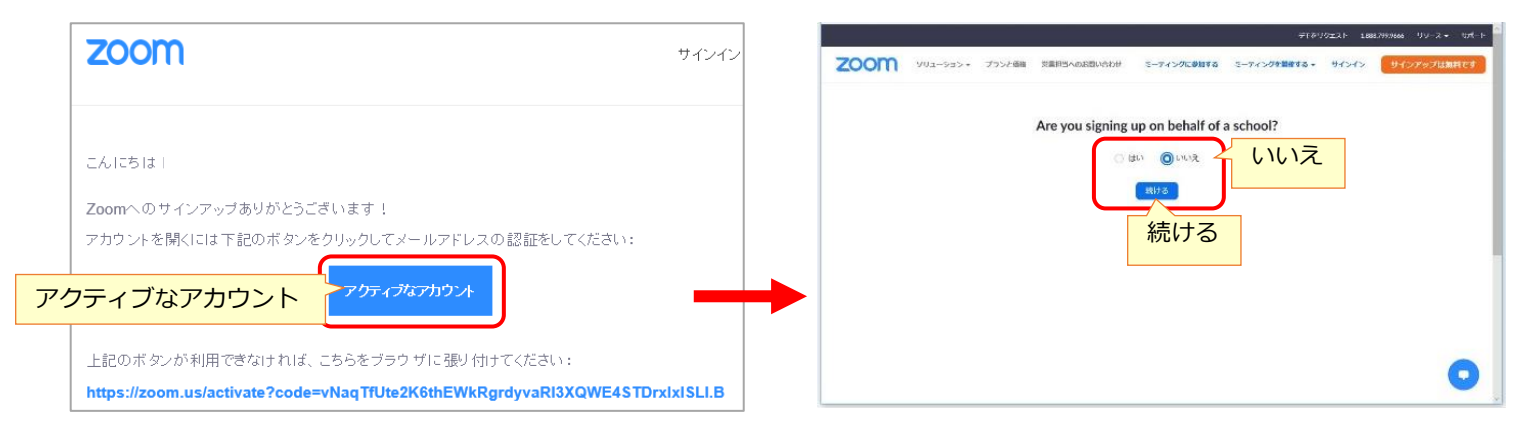

### 自分の氏名とパスワードを入力して、「続ける」をクリックします。 「仲間を増やしましょう」の画面は「手順をスキップする」をクリックして完了です。

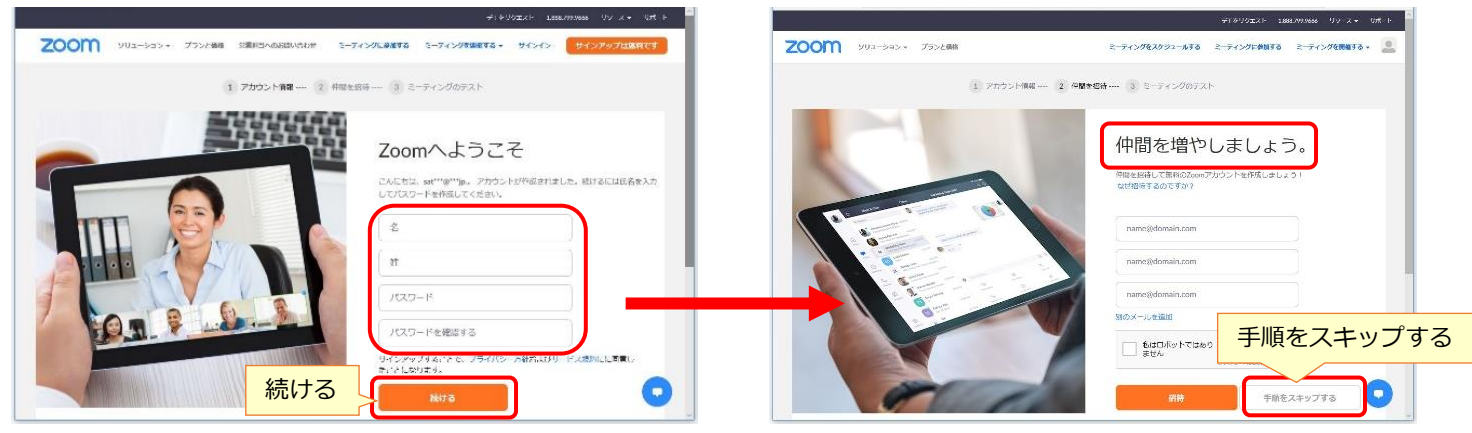

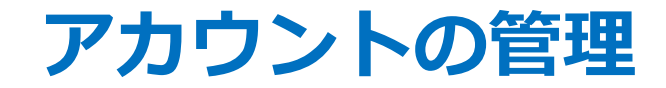

### Zoom公式サイト<u>https://zoom.us/</u>にアクセスして、「サインイン」をクリックします。 アカウントのメールアドレスとパスワードを入力して「サインイン」をクリックします。

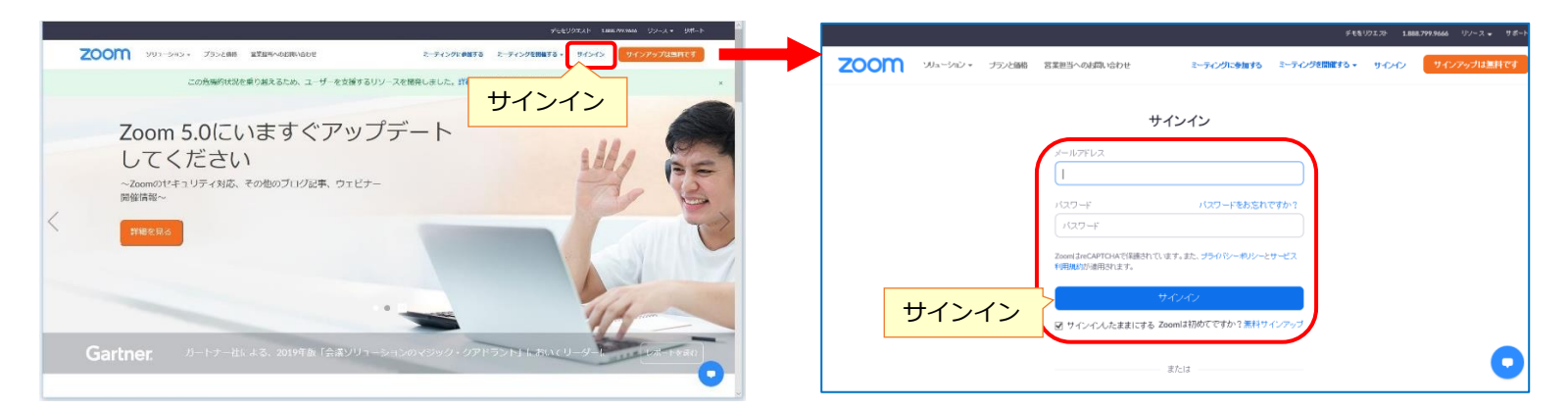

### 「プロフィール」や「設定」などの詳細な変更ができます。 終了は「サインアウト」をクリックします。

|                                                           |                  | ジモをリクエスト 1.                                  | 888.799.5926 リソース 🖌 サポート |                                          |                                                             | 1                                                                                                    |                                             |
|-----------------------------------------------------------|------------------|----------------------------------------------|--------------------------|------------------------------------------|-------------------------------------------------------------|----------------------------------------------------------------------------------------------------|---------------------------------------------|
| 2000 Wa-540 * 55X                                         | 上価格 営業担当へのお問い合わせ | ミーティングをスケジュールする ミーティングに参加す                   | 5 z-7-0/98000195 + 🚨     | ZOOM Wa-9a2-                             | プランと価格 営業担当へのお問い合わせ                                         | ミーティングをスケジュールする こ                                                                                                    | 0090                                        |
| <sup>₽</sup> ∧<br>プロフィール                                  | XET5             | <b>太郎</b><br>ファカフント₩#                        | **                       | ◎人<br>プロフィール・<br>ミーティング<br>ウェビナー<br>2038 | ミーティング 記録 電話<br>Security<br>ユーティングをスケジュールする<br>ミーティングにて(基本) | Security<br>移動型<br>When participants, join a meeting, place サイン                                                                                                    | 大部<br>k,sto@kdsirs-shimetjp<br>フインアウト<br>し。 |
| 8052<br>8052                                              | バーノナルミーティングID    | <b>表示</b><br>表示<br>× インスタントミーラ・インプにこのIDE使用する | 18.M.                    |                                          | ミーディングにて(詳細)<br>メール通知<br>その他                                | a waiting room and require the host to an<br>them individually. Frability the waiting ro-<br>automatically disables the setting for allowing<br>participants to join before host.<br>Waiting Room Options |                                             |
| <ul> <li>ユーザー管理</li> <li>ルーム管理</li> <li>マカウム管理</li> </ul> | サインイン用メールアドレス    | 表示<br>リングされたアカウント: 💿                         | 12 <b>1</b> 4            |                                          |                                                             | The options you select here apply to meetings<br>hosted by users who turned "Walking Room" on<br>~ Everyone will go in the waiting room<br>Edit Options Customize Waiting Room                            |                                             |
| → 詳細                                                      | ユーザータイブ<br>容量    | ライビンス済み @<br>ミーアィング 100 @                    | 0                        | > 詳細                                     |                                                             | 紙しいミーティングをスケジューリングする際にパ 🚺<br>スコードが来められます                                                                                                    | <u>х</u> ель ут.                            |

### Zoomアプリの起動

パソコンで下図のスタートを押して、Zoomアプリ「Start Zoom」をクリックします。 「サインイン」をクリックします。

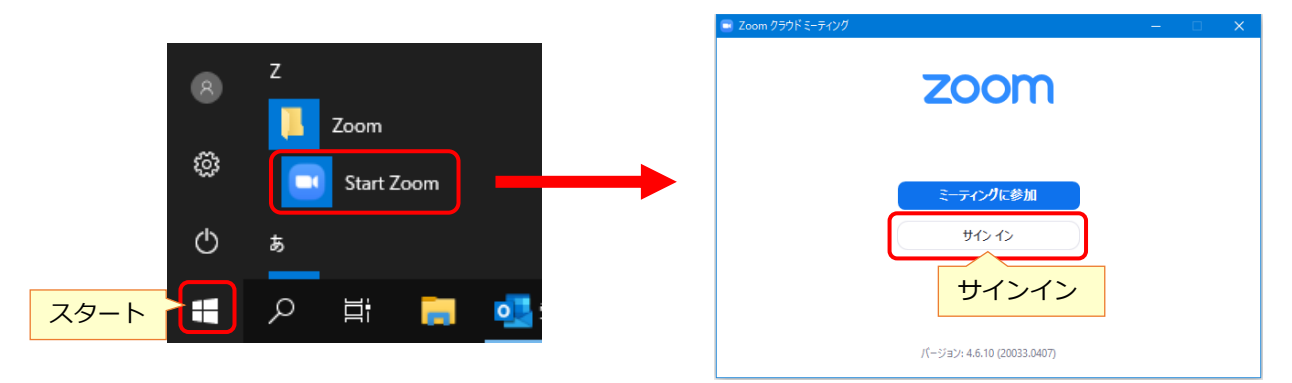

Zoomアカウントのメールアドレスとパスワードを入力して、「サインイン」を クリックします。

| Zoom クラウド ミーティング                       | - 🗆 🗙                                                 |     | E Zoom   | Zoom                   | Zoom                                                                      | 2 Zoom                                      | - Zoom                                 | - Zoom                                  |
|----------------------------------------|-------------------------------------------------------|-----|----------|------------------------|---------------------------------------------------------------------------|---------------------------------------------|----------------------------------------|-----------------------------------------|
|                                        |                                                       |     |          |                        | #-4 Fort 2-717                                                            | ホーム テレット ミーティング 運販売                         | れーム テロット ミーディング 通知先 Q 検索               | ▲ → → → → → → → → → → → → → → → → → → → |
| サインイン                                  |                                                       |     |          |                        |                                                                           |                                             |                                        |                                         |
| メールを入力                                 | <ul> <li>SSOでサインイン</li> <li>G Googleでサインイン</li> </ul> |     | 新規ニーティング | <b>新規三-</b> ディグ - 学知   | <b>日本</b><br>新規に-ティング - 学加                                                | 11:28<br>新規ニーティング -  参加 11:28               | 新規にティング -<br>参加<br>11:28<br>2000年7月17日 | 新規ニーティング -<br>参加<br>11:28<br>2000年7月17日 |
| <ul> <li>○ 次でのサインインを維 サインイン</li> </ul> | f Facebook でサインイン                                     |     |          | )<br>スケジュール<br>面面の共有 - | プロション         プロション         今日           スケジュール         画面の共有・         今日 | フリン         アンジュール         今日予定されているミーティングは |                                        |                                         |
| く戻る                                    | 無料でサイン                                                | アップ | דעל      | דעל                    | 797                                                                       | 797                                         | 797                                    | 797                                     |

# Zoomアプリの操作メニュー

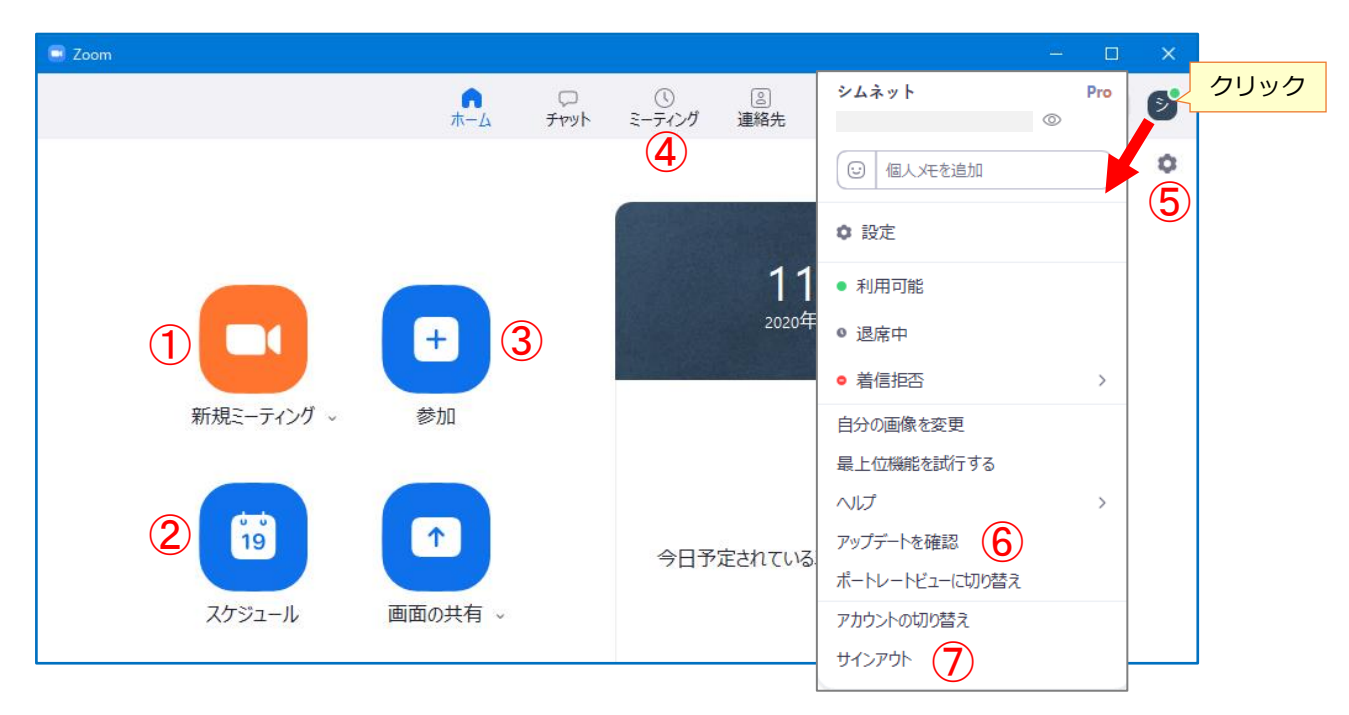

| ① 新規ミーティング      | 会議をすぐに開催する         |
|-----------------|--------------------|
| <b>②</b> スケジュール | 会議の開催を予約する         |
| ③参加             | 他の人が開催した会議に参加する    |
| ④ ミーティング        | 予約した会議の確認や変更を行う    |
| ⑤ 設定            | Zoomアプリの詳細を設定する    |
| ⑥ アップデートを確認     | Zoomアプリのバージョンを確認する |
| <b>⑦</b> サインアウト | Zoomアプリでサインアウトする   |

### 会議の設定

会議をすぐに開催する場合は、下図の「新規ミーティング」をクリックします。 「コンピューターでオーディオに参加」をクリックすると、会議画面を表示します。

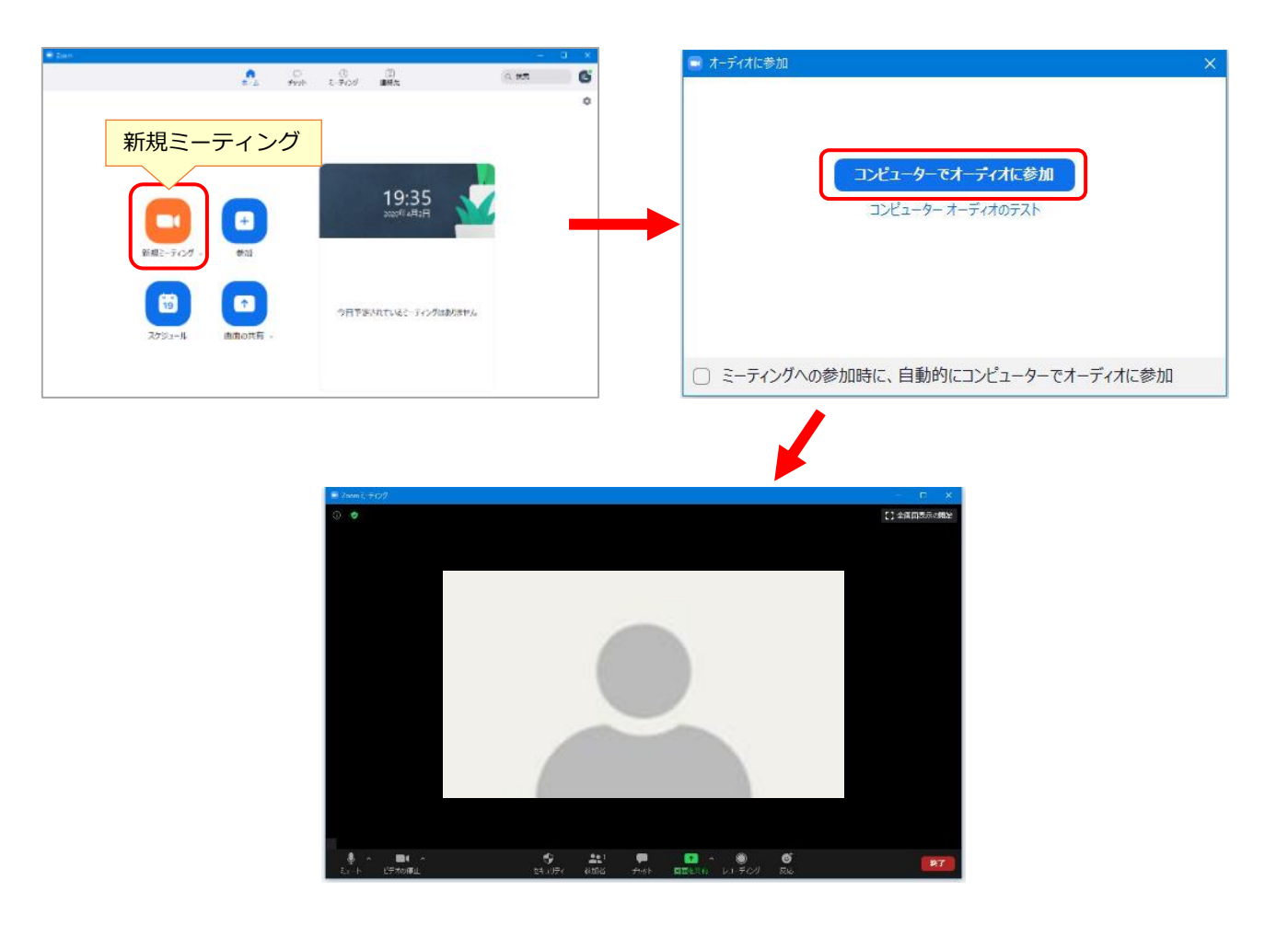

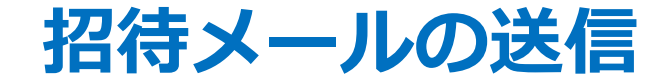

#### 「参加者」の右側の「∧」をクリックして、「<mark>招待</mark>」をクリックします。 「メール」→「デフォルトメール」をクリックします。

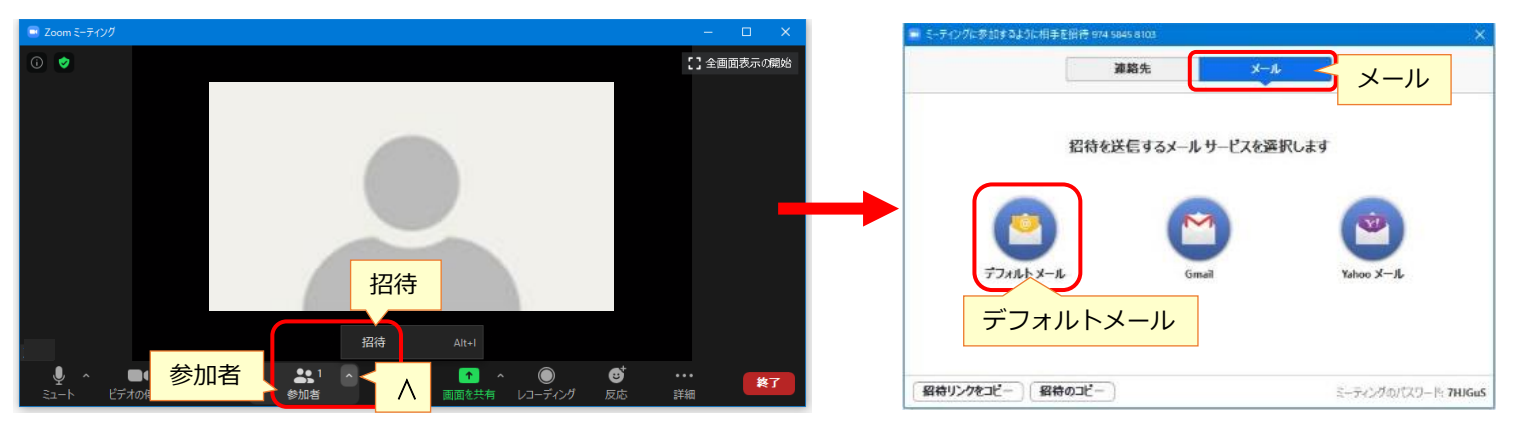

#### メールソフトが起動して、会議室URL、ミーティングID、パスワードが記載された メール文が表示されるので、そのメールを参加者へ送信します。

|                | 2000ミーティングに参加してくだい - メッセージ (… 国 – ロ X                                                                                                    |
|----------------|----------------------------------------------------------------------------------------------------|
|                | → 書式設定 校閲 ヘルプ Q 実行したい作業を入力してくださ                                                                                                    |
|                | $\square \bullet \checkmark \checkmark \square \square \square \square \square \square \square \square \square \square \square \square \square \square \square \square $ |
|                | 差価人(M) マ       逆信(S)       宛先(T)       C C (C)       件名(U)       開催中のZoomミーティングに参加してください                                                                                 |
| 会議室URL         | Zoom ミーティングに参加する<br>https://zoom.us/j/377: 321?pwd=NzliMkV4Q 'VnoxR2N6NTdKbj11UT09                                                                                       |
| ミーティングIDとパスワード | ミーティング ID: 377 は321<br>パスワード: 50 41                                                                                                    |

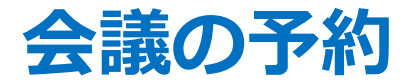

下図の「スケジュール」をクリックします。

会議の項目を入力して、ミーティングIDやパスワードが自動生成され、「スケジュール」 をクリックすると会議が予約されます。また、招待メールを送信できます。

| * jas-                      | ■ ミーティングをスケジューリング ×                     |                                                                                            |
|-----------------------------|-----------------------------------------|--------------------------------------------------------------------------------------------|
| - +vol 2. Food and 0. MR    | ミーティングをスケジューリング                         |                                                                                            |
|                             | ትሥላታ                                    |                                                                                            |
|                             |                                         |                                                                                            |
| 10.25                       |                                         |                                                                                            |
|                             | 開始: 木 7月 16, 2020 ~ 16:00 ~             |                                                                                            |
| 新闻2-70月 · 参加                | 経過時間: 1時間 > 0分 >                        |                                                                                            |
|                             |                                         |                                                                                            |
| 19<br>の日节第ART142-542の加熱があり。 | □ 定期的なミーティング タイム ソーン: 大阪、札幌、東京 マ        |                                                                                            |
| 27岁2-第 南南の元有 -              | ミーティングロ                                 |                                                                                            |
| フケジュール                      | ○ 自動的に生成 ○ 個人ミーティングID                   |                                                                                            |
|                             |                                         |                                                                                            |
|                             |                                         | [[[성간]] ~                                                                                  |
|                             |                                         |                                                                                            |
|                             | ਪੱਟਾਂਸ                                  | 招待メール(Outlook)                                                                             |
|                             | ホスト: ○ オン ○ オフ   参加者: ○ オン ○ オフ         |                                                                                            |
|                             | t_ <del>7</del> .7                      |                                                                                            |
|                             | → − → 1 → 1 → 1 → 1 → 1 → 1 → 1 → 1 → 1 |                                                                                            |
|                             |                                         | 234(U)                                                                                     |
|                             | カレンダー                                   | 任意(P)                                                                                      |
|                             | O Outlook O Google カレンダー ○ 他のカレンダー      | 開始時刻(T) 2020/07/16(木) 〒 17:00 マ 口 終日(Y) 口 優 タイム ソーン(Z)                                     |
|                             | 洋細オプション                                 | 終了時刻(D) 2020/07/16 (木) 📄 18:00 👻 🕂 定期的な予定にする(A)                                            |
|                             |                                         | 場所(I) https://us02web.zoom.us/j/860 5143?pwd=OTBrbjFoME CMUc1NIZLOUhFUT09                  |
|                             | ○ ホーム このから                              | あなたを予約された Zoom ミーティングに招待しています。                                                             |
|                             |                                         |                                                                                            |
|                             |                                         | Zoom ミーティングに参加する<br>https://us02web.zoom.us/i/860' 51432pwd=0TBrbiEoMEIL CMUc1NIZLOUbEUT09 |
|                             |                                         |                                                                                            |
| /                           | スケジュールキャンセル                             | ミーティング ID: 860 : 5143                                                                      |
|                             |                                         |                                                                                            |
|                             |                                         | -                                                                                          |
|                             |                                         |                                                                                            |

「ホストより前の参加を有効にする」にチェックを入れると参加者は会議室にいつでも入室できます。

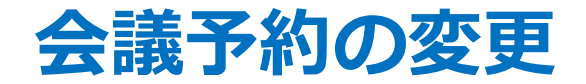

会議の予約を変更するには、下図の「ミーティング」をクリックします。 予約した会議の「編集」をクリックすると変更できます。 変更後は「保存」をクリックします。

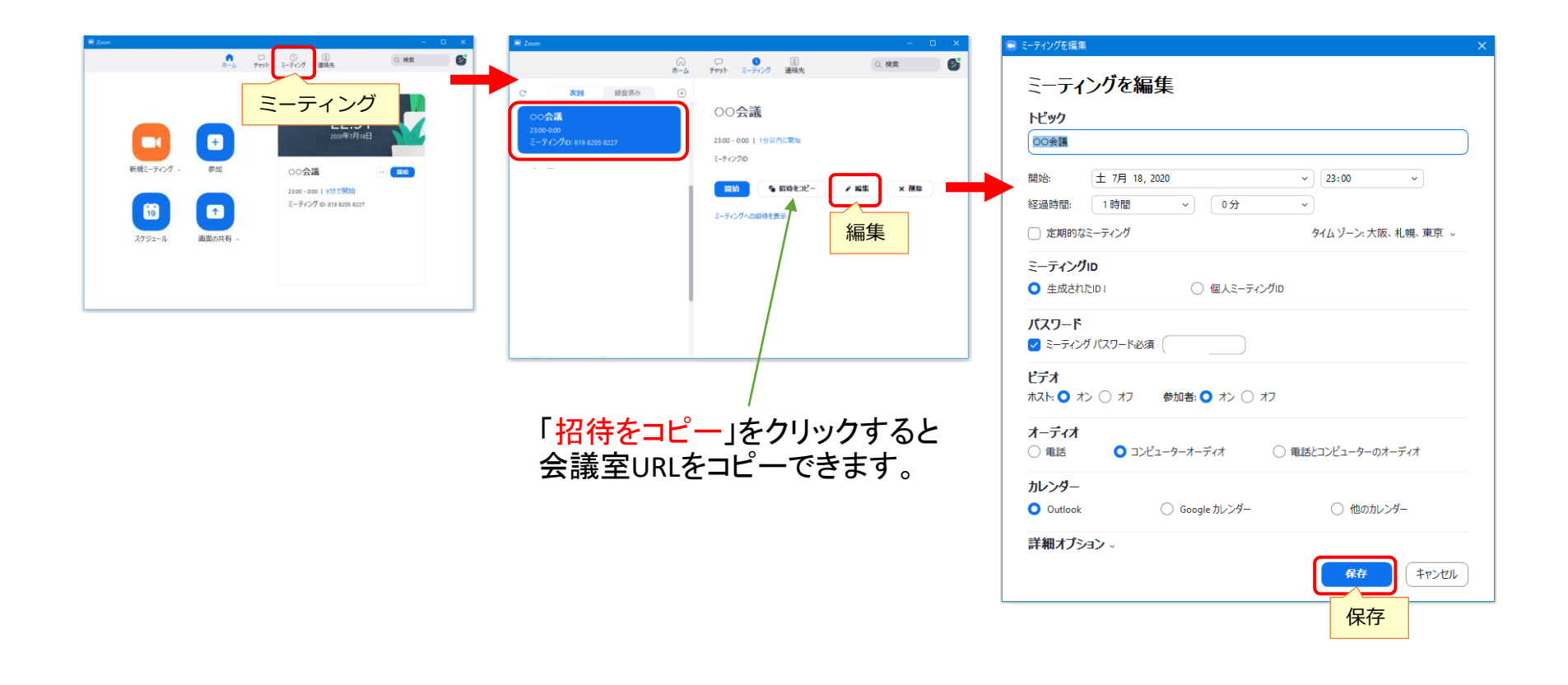

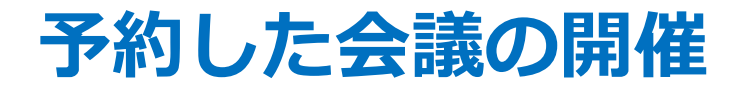

予約した会議は、当日になると下図の「開始」が表示されるので、 それをクリックすると会議を開催できます。

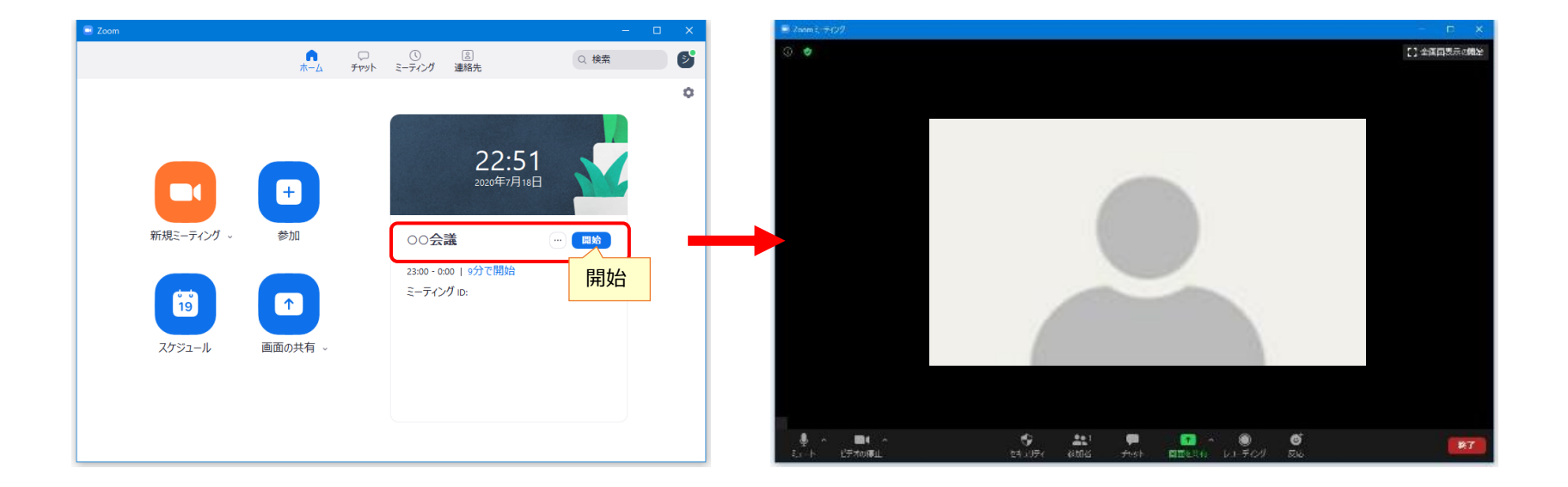

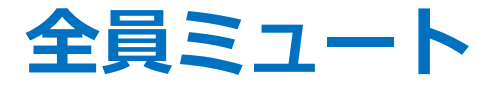

主催者が参加者全員を一斉にミュートにするには、 「参加者」→「すべてミュート」→「はい」をクリックします。 解除は、参加者の「ミュートの解除を求める」をクリックします。

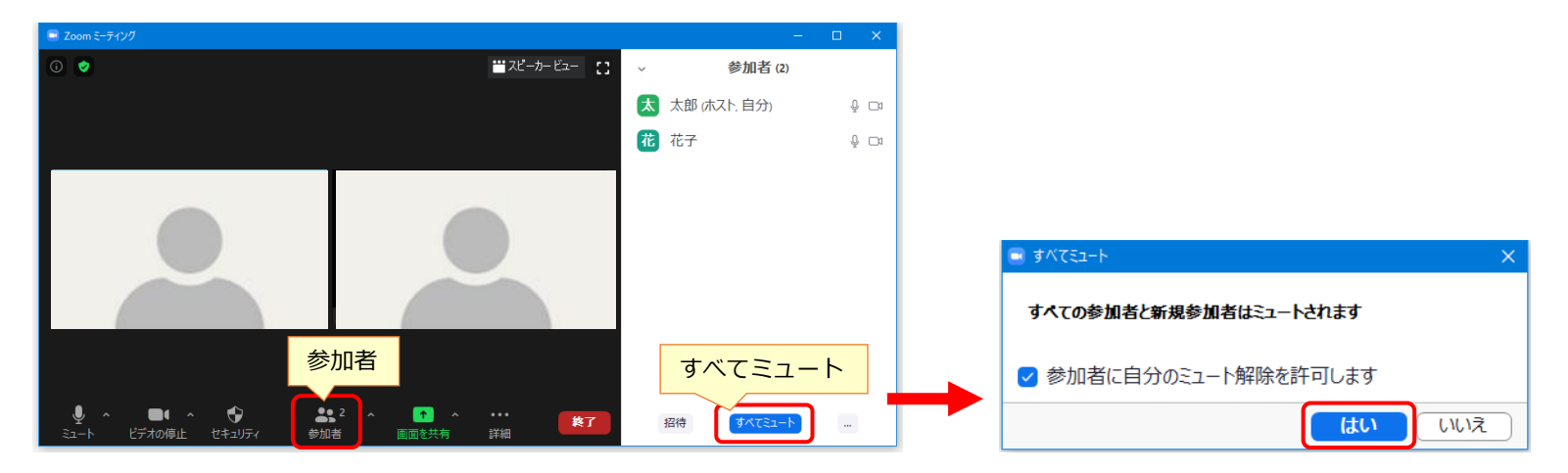

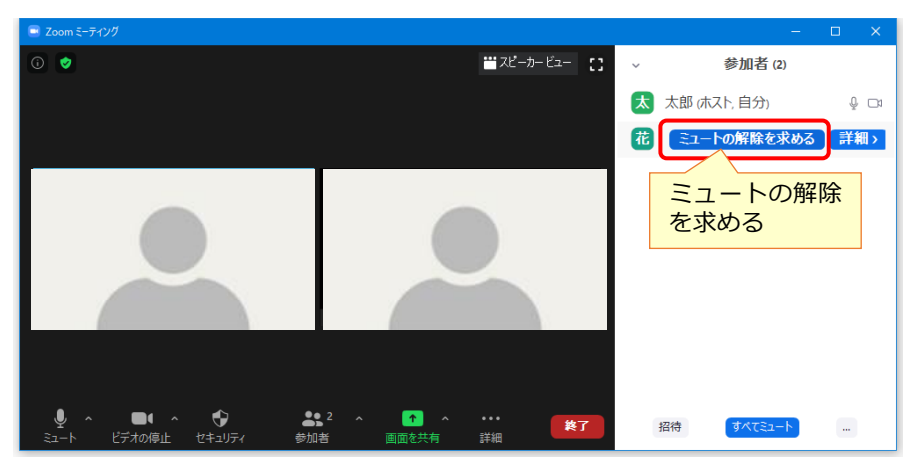

レコーディングの許可

主催者が参加者へレコーディングを許可すると、参加者は録画ができます。 主催者が参加者一覧で、参加者の「<mark>詳細」→「レコーディングの許可</mark>」をクリックします。 参加者は自分で「レコーディング」をクリックすると録画ができます。

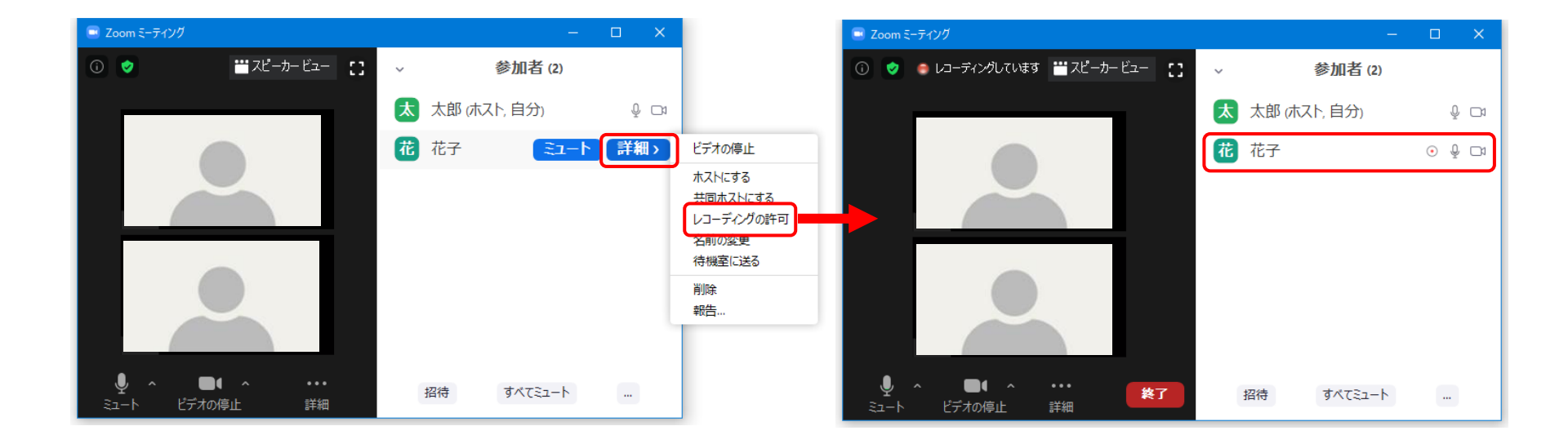

チャットの設定

#### 主催者は、参加者がチャットを投稿する送信先を設定できます。 「チャット」→「詳細」をクリックすると下表の設定ができます。

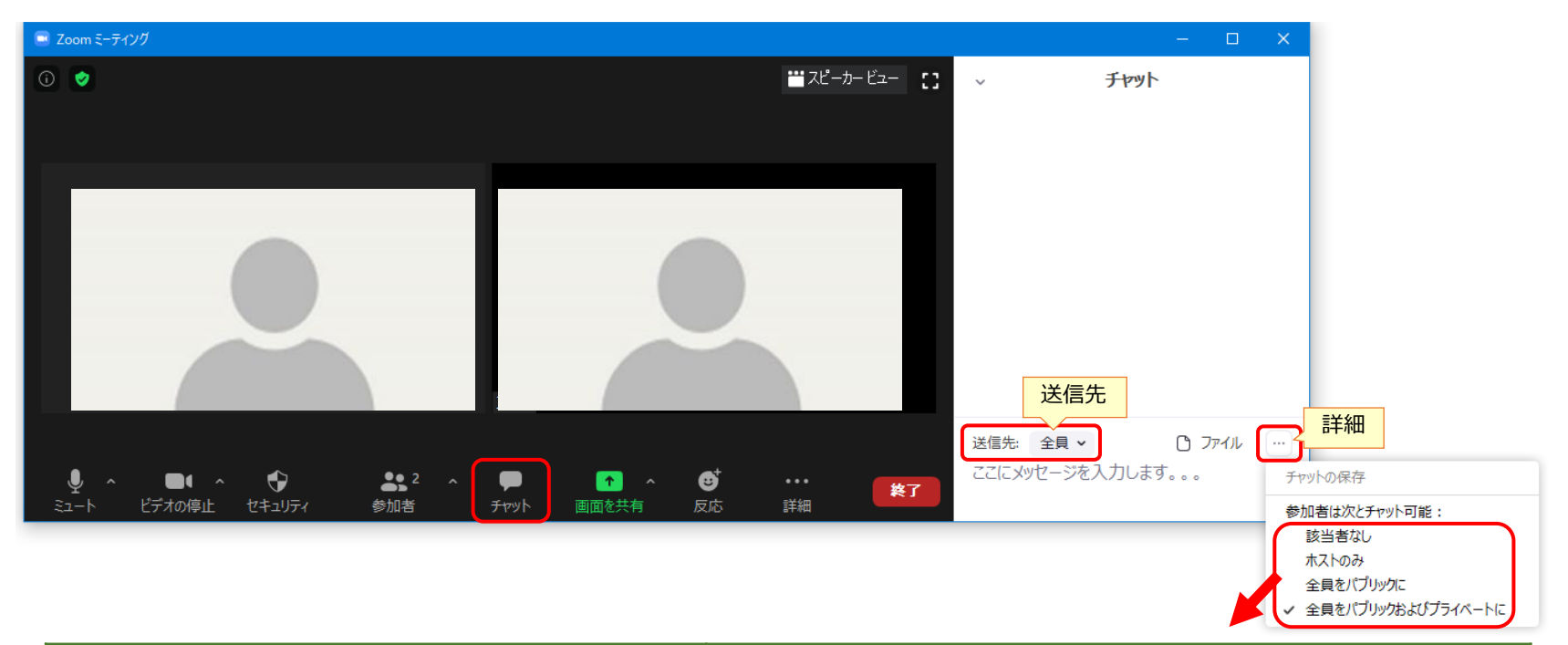

| 選択項目               | 送信先                   |
|--------------------|-----------------------|
| 該当者なし              | チャット不可                |
| ホストのみ              | 参加者はホストヘチャット可能        |
| 全員をパブリックに          | 参加者は全員ヘチャット可能         |
| 全員をパブリックおよびプライベートに | 参加者は全員および特定の個人へチャット可能 |

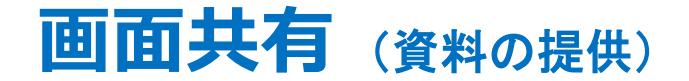

画面共有は、全員の画面に同じ資料を表示します。 主催者の設定により、参加者も画面共有が可能です。 画面共有は、予め資料のファイルを開いておきます。 下図の「画面を共有」をクリックして、資料を選択し、「共有」をクリックします。 「共有の停止」をクリックすると、元の画面に戻ります。

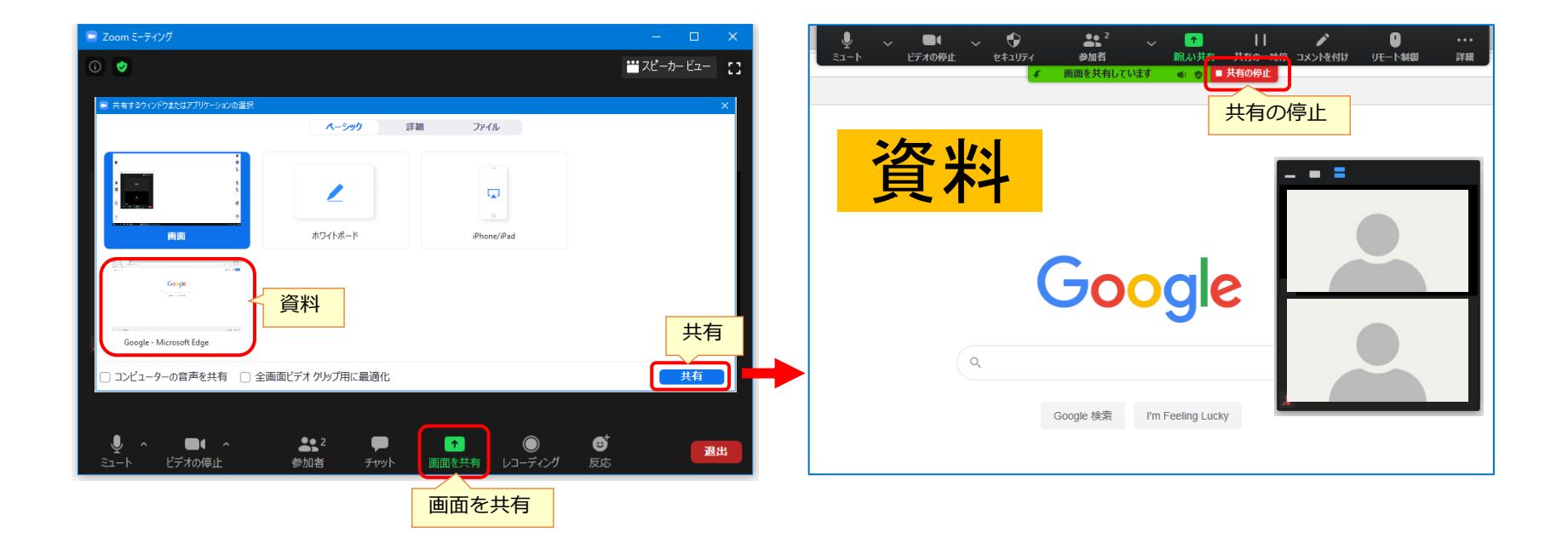

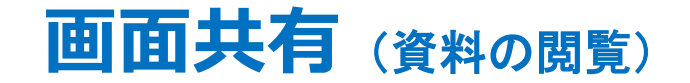

画面共有で資料閲覧時、下図のように左側に資料、右側に参加者を表示するには、 下図の「オプションを表示」→「左右表示モード」をクリックします。 左右の境界をドラッグすると、左右の表示の割合を変更できます。

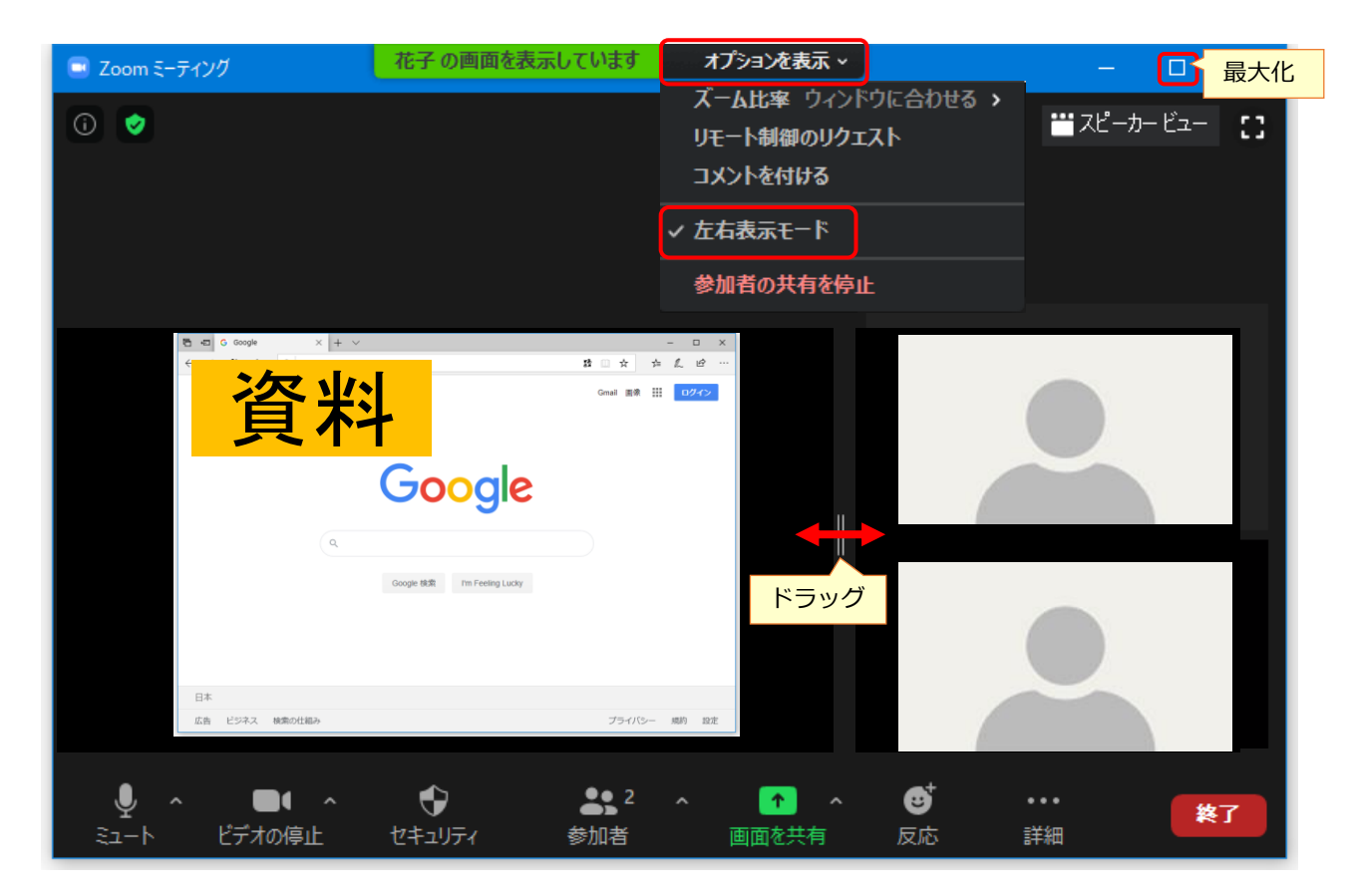

参加者が画面共有している場合、主催者は上図の「参加者の共有を停止」をクリックすると 画面共有を停止できます。

### ブレークアウトセッション

主催者は「ブレークアウトセッション」をクリックして、セッション数を指定します。 セッション数は最大50です。「手動」→「セッションの作成」をクリックします。 各セッションの「割り当て」をクリックして、参加者にチェックを入れます。 「すべてのセッションを開始」をクリックするとセッションを開始します。 「すべてのセッションを停止」をクリックするとセッションを自動的に終了します。

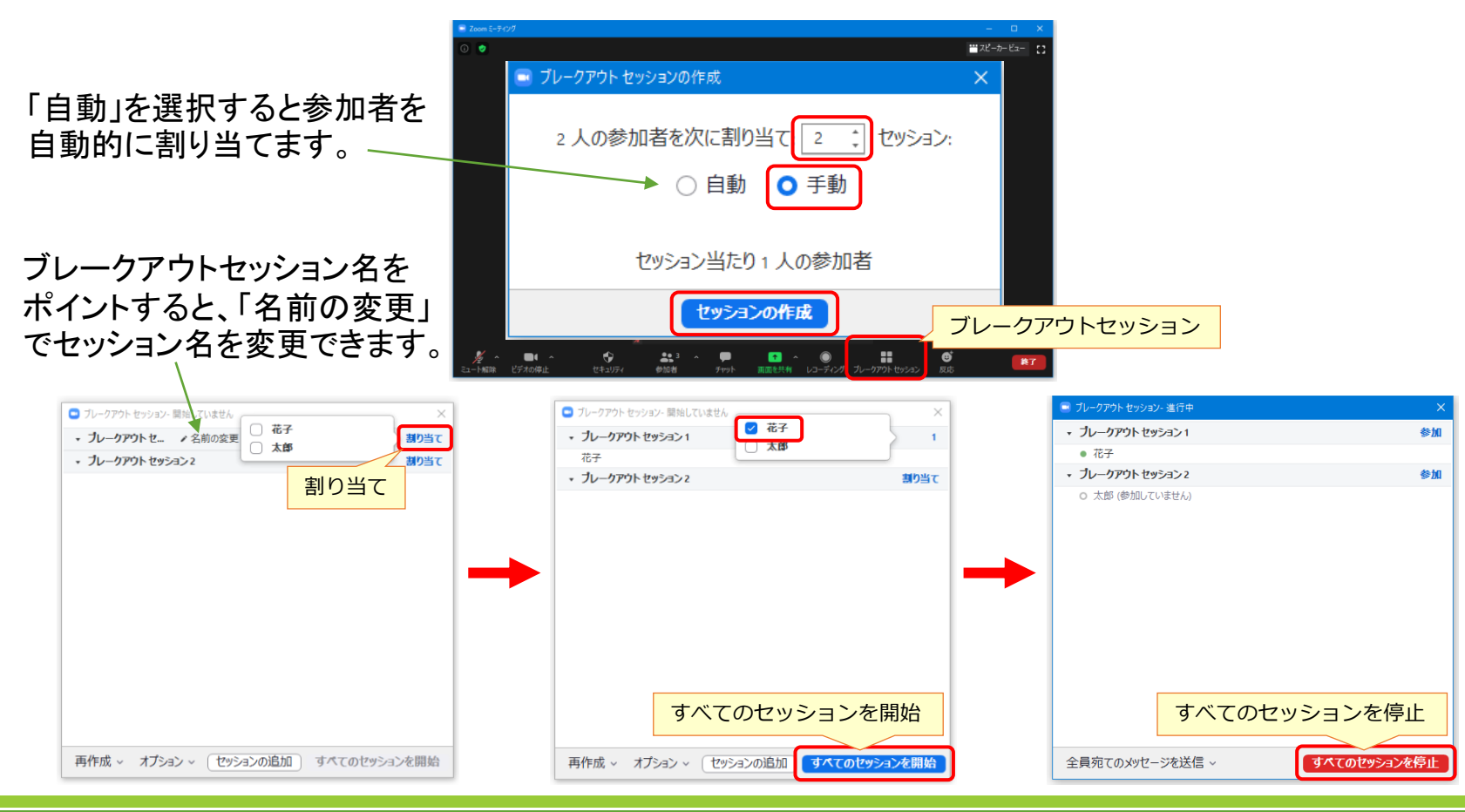

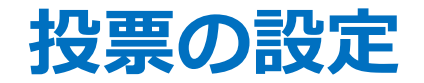

投票機能は有料Zoomで、予約した会議のみ利用できます。 予約した会議を開始して、「投票」→「質問の追加」をクリックします。 ブラウザが開くので、投票のタイトル、質問、回答の選択肢を入力して、 「保存」をクリックします。ブラウザを閉じます。

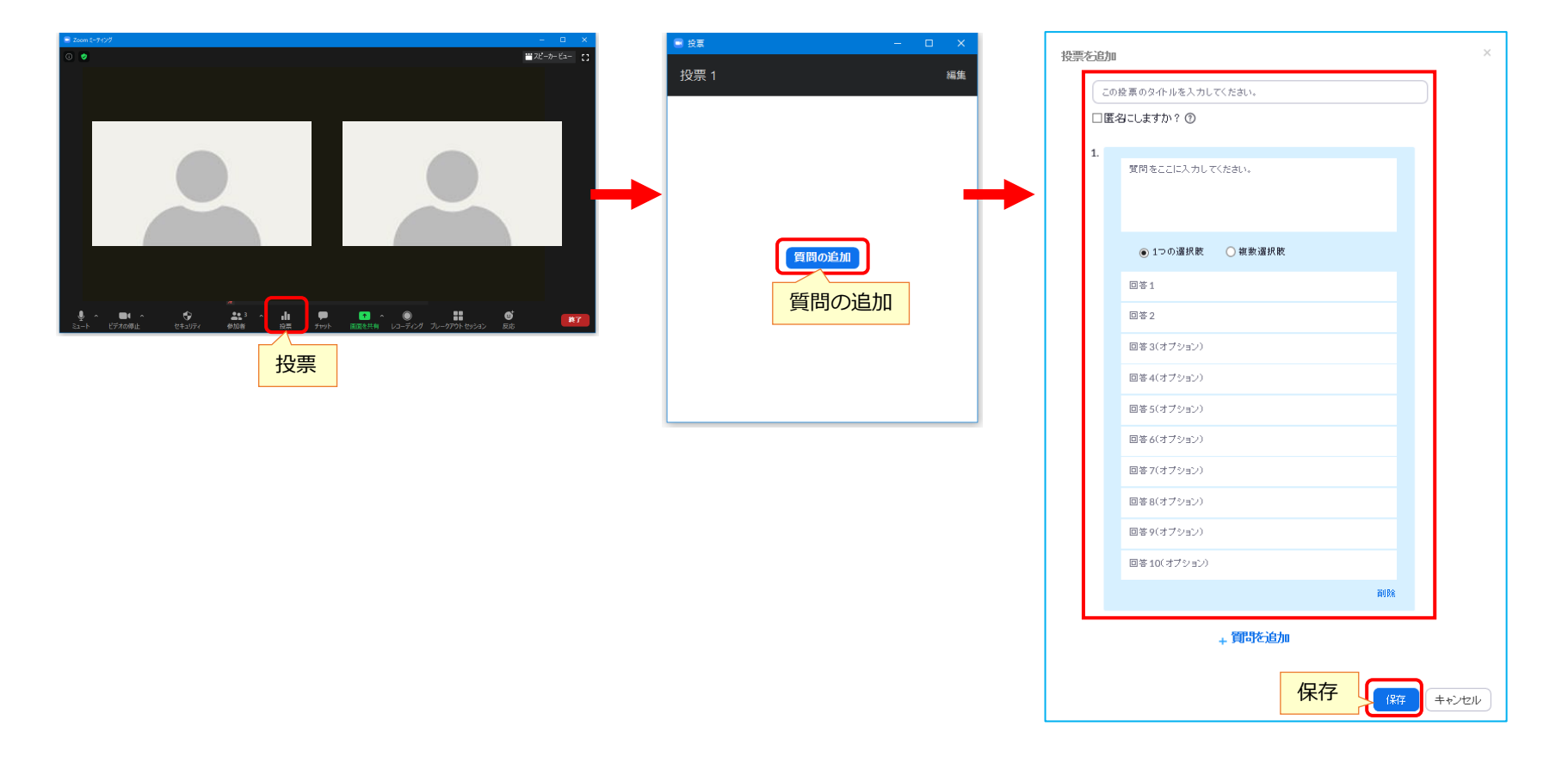

### 投票の実行

下図のように「投票」→「投票の起動」をクリックします。 参加者が投票して「送信」ボタンを押すと、その投票状況が表示されます。 全員が投票したら、「投票の終了」をクリックします。 「結果の共有」をクリックすると参加者の画面に投票結果が表示されます。 「結果の共有を停止」をクリックすると参加者の投票結果表示が終了します。 「×」で閉じます。

| 📼 Zo | om モーティング                            |              |                     |                 | – 🗆 🗙            |            |                 |           |
|------|--------------------------------------|--------------|---------------------|-----------------|------------------|------------|-----------------|-----------|
| 0    | ■ 投票 - □ X                           | 😑 投          | Ę                   | – 🗆 X           | ■ 投票             | – 🗆 X      | ■ 投票            | - • ×     |
|      | 投票 1: 受講アンケート 編集                     | 受            | 講アンケート 進行中          | 1:26            | 投票 1: 受講アンケート    | 編集         | 投票結             | 課の共有      |
|      |                                      | 視            | 聴者が現在質問を表示しています 2/2 | (100%) 人が投票しました | 投票は終了しまし         | 2 人が投票しました | 視聴者が投票結         | 果を表示しています |
|      | 1. 今回の受請は満定 Cさよしたか?<br>○ 満足          | 1.1          | 今回の受講は満足できましたか?     |                 | 1. 今回の受講は満足できました | ±か?        | 1. 今回の受講は満足できまし | たか?       |
|      | ○ やや満足                               | 满题           | 2                   | (1) 50%         | 満足               | (1) 50%    | 満足              | (1) 50%   |
|      | ○ 普通                                 | 101          | 満足                  | (1) 50%         | やや満足             | (1) 50%    | やや満足            | (1) 50%   |
|      | ○ やや不満                               | 普通           | 1                   | (0) 0%          | 普通               | (0) 0%     | 普通              | (0) 0%    |
|      | ○ 不満                                 | 1911<br>1911 | 不満                  | (0) 0%          | やや不満             | (0) 0%     | やや不満            | (0) 0%    |
|      |                                      | 不派           | 5                   | (0) 0%          | 不満               | (0) 0%     | 不満              | (0) 0%    |
|      | 投票の起動                                |              | 投票の終<br>投票の終了       | 7               | 結果の共             | 有ポーリングを再開  | 結果の共存           |           |
| 2:   | ▲▲▲▲▲▲▲▲▲▲▲▲▲▲▲▲▲▲▲▲▲▲▲▲▲▲▲▲▲▲▲▲▲▲▲▲ | 1<br>安票 チャ   | ■                   | ブレークアウトセッション 反応 | 終了               |            |                 |           |
|      |                                      | 投票           |                     |                 |                  |            |                 |           |

### 共同ホスト

共同ホストは有料zoomで、ホスト権限を他の参加者にも与えることができます。 主催者が参加者一覧で、参加者の「<mark>詳細」→「共同ホストにする」→「はい</mark>」を クリックすると共同ホストになります。 共同ホストの人数に制限はありません。

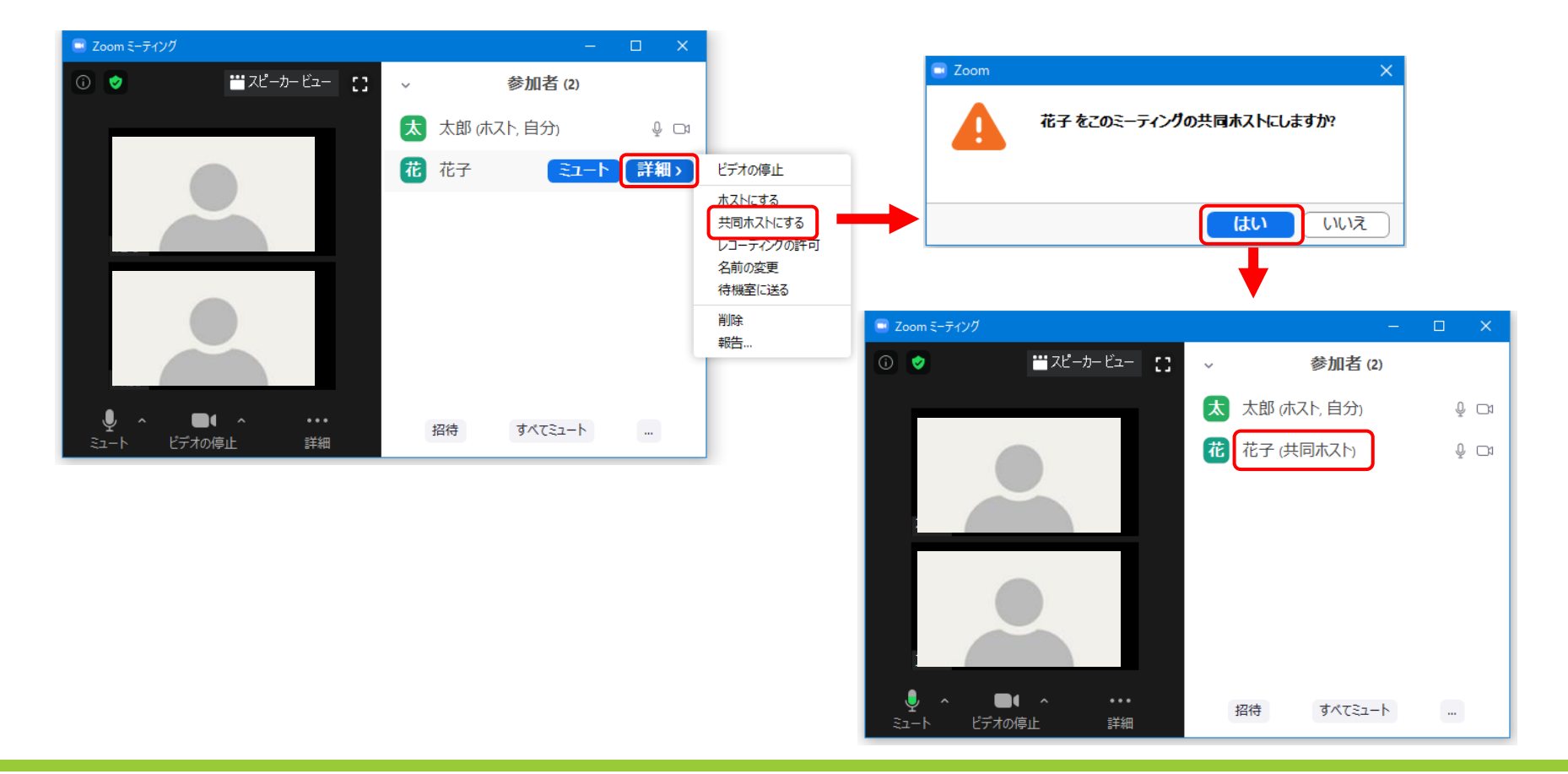

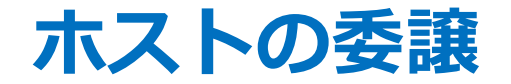

主催者はホスト権限を参加者へ委譲して、会議を退出することができます。 主催者が有料Zoomならば、ホストを委譲しても有料Zoomを使用できます。 主催者が参加者一覧で、参加者の「詳細」→「ホストにする」→「はい」を クリックするとホストが委譲されます。

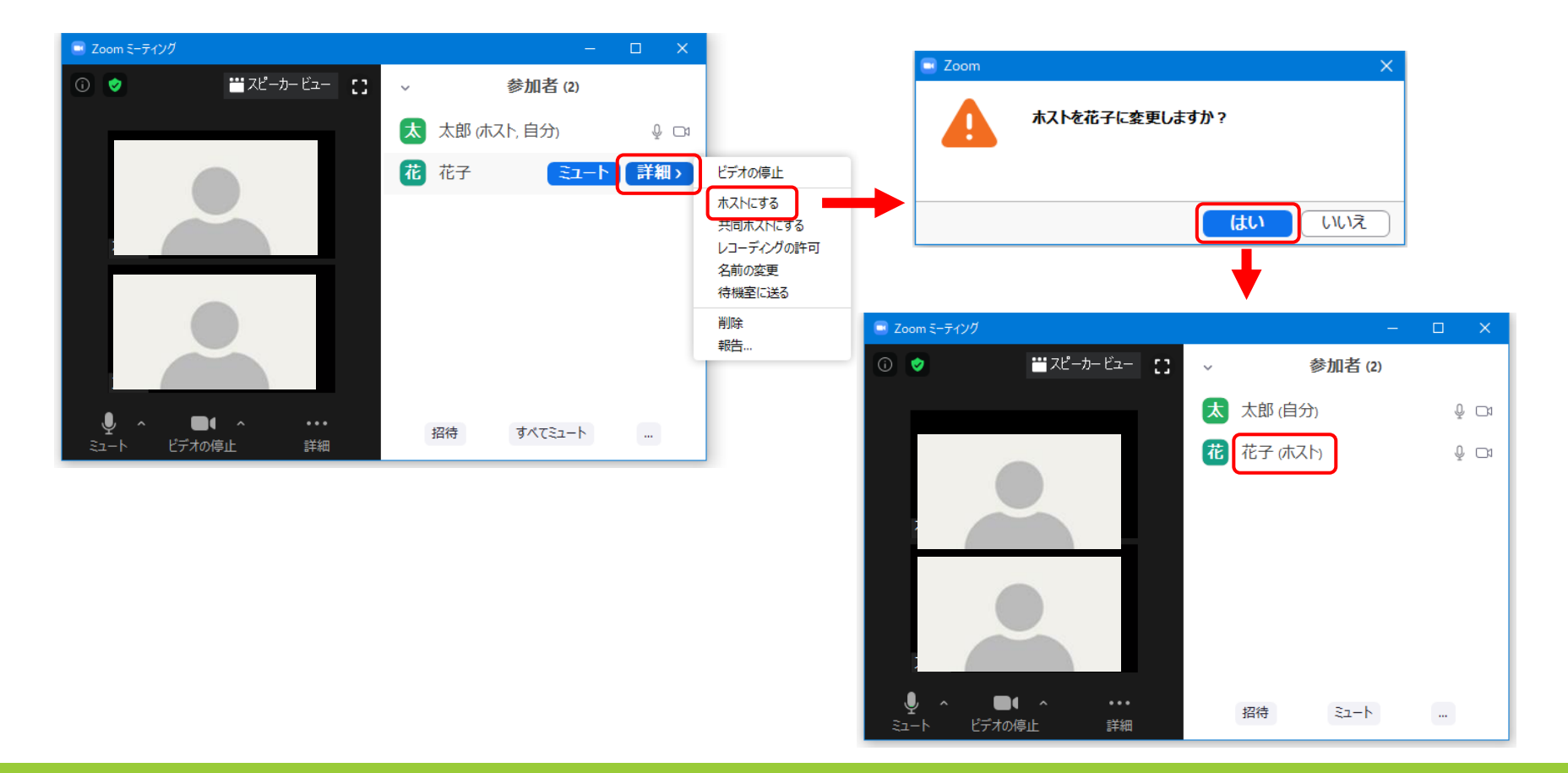

### セキュリティ

#### 主催者は下図の「セキュリティ」をクリックすると下表の設定ができます。

| ミーティングをロックする                                                                                                    | 新しい参加者が会議に参加できないようにする。                              |
|----------------------------------------------------------------------------------------------------|-----------------------------------------------------|
| 待合室を有効化                                                                                                    | 参加者用の待機室を有効にする。                                     |
| 画面を共有                                                                                                    | 参加者が画面共有をできるようにする。                                  |
| チャット                                                                                                    | 参加者がチャットを使用できるようにする。                                |
| 自分自身の名前変更                                                                                                    | 参加者が自分の名前を変更できるようにする。                               |
| 自分自身のミュートを解除                                                                                                    | 参加者が自分のミュートを解除できるようにする。                             |
| 参加者を削除                                                                                                    | 会議から参加者を削除する。                                       |
| ミーティングをロック 待合室を有効化                                                                                                    | する                                                  |
| <ul> <li>参加者に次を許可:</li> <li> <ul> <li>                  ・ 画面を共有                  </li> <li>                  チャット                     ・ 自分自身の名前                     ・</li></ul></li></ul> | を変更<br>トを解除                                         |
| 参加者を削除<br><del>報告</del>                                                                                                    |                                                     |
| <ul> <li></li></ul>                                                                                                    | ▲ 2 ヘ ● ▲ ヘ ● ▲ ● ★ ● ★ ● ★ ● ★ ● ★ ● ★ ● ★ ● ★ ● ★ |

ミーティングのロック

ミーティングのロックは、参加者が全員そろったら他人の参加を防止します。 「セキュリティ」をクリックして、「ミーティングをロックする」のチェックを入れます。 ロックの解除は、「ミーティングをロックする」のチェックを外します。

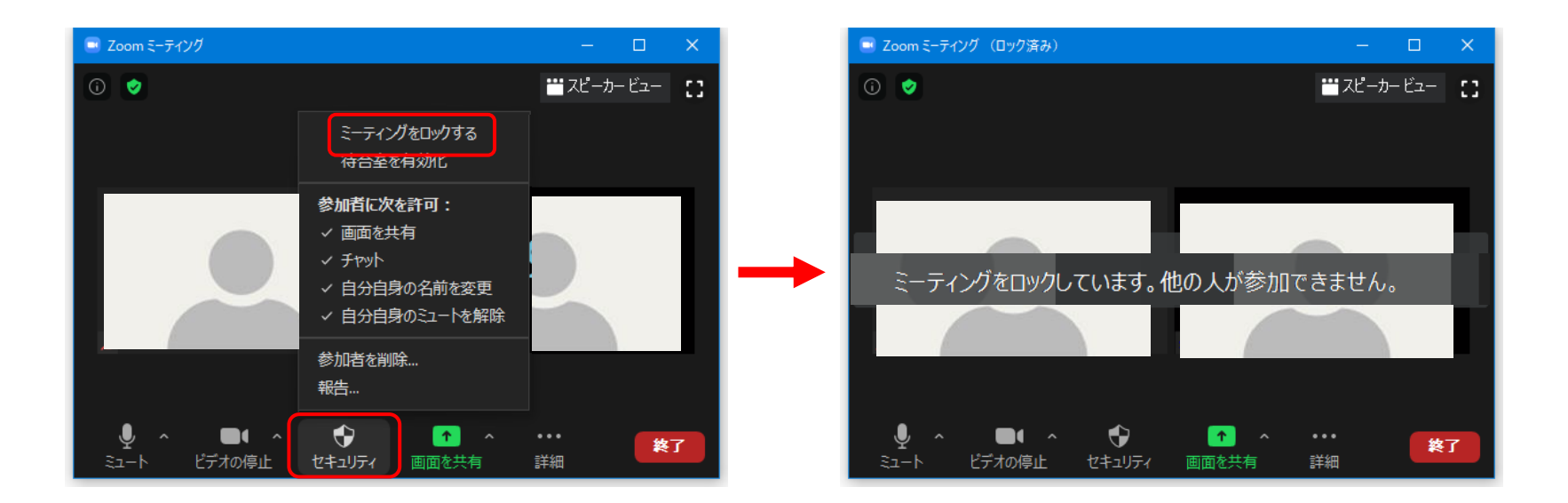

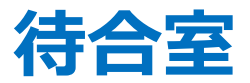

参加者が待合室に入り、主催者の許可によって会議に参加します。 「セキュリティ」をクリックして、「待合室を有効化」にチェックを入れます。 主催者は「参加者」をクリックして、待機中の参加者の「許可する」をクリックすると 会議に参加できます。 待合室の解除は、「待合室を有効化」のチェックを外します。

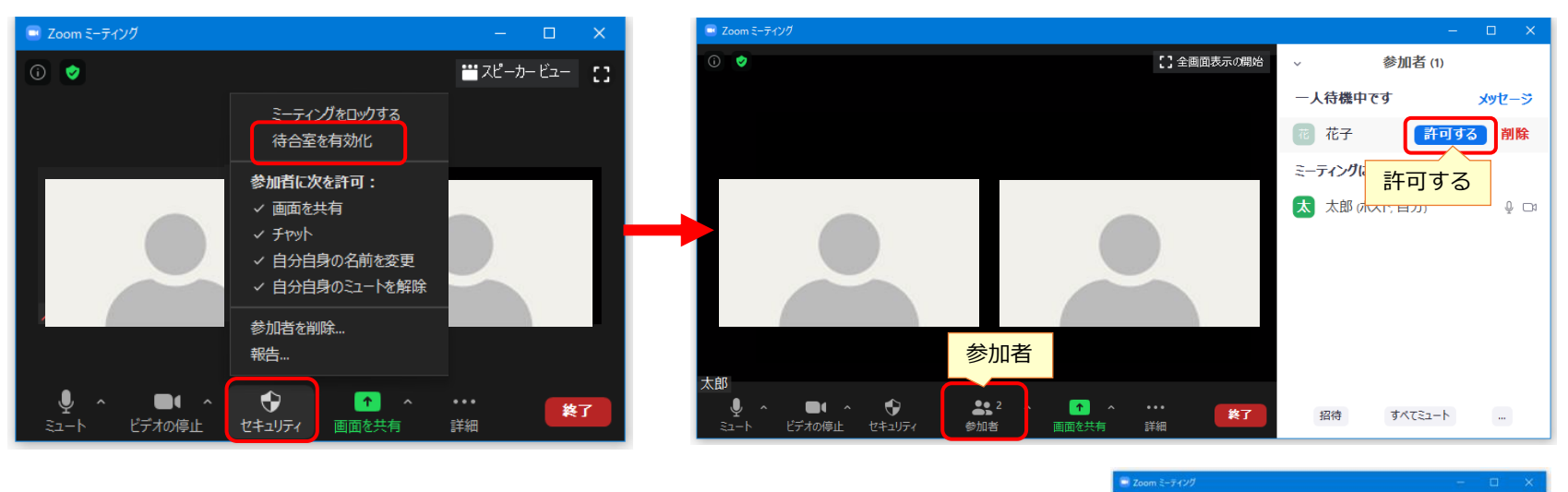

#### 待機中の参加者の画面には 右図のように表示されます。

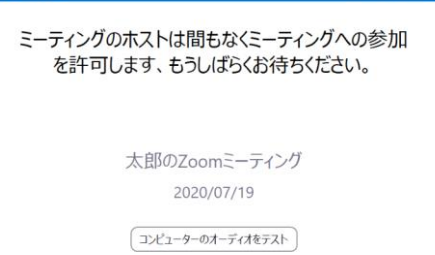

バージョンの更新

Zoomのセキュリティを確保するため、Zoomアプリのバージョンを更新します。 下図のように「新しいバージョンを使用できます」と表示されたら、 「更新」をクリックして、最新バージョンをインストールします。

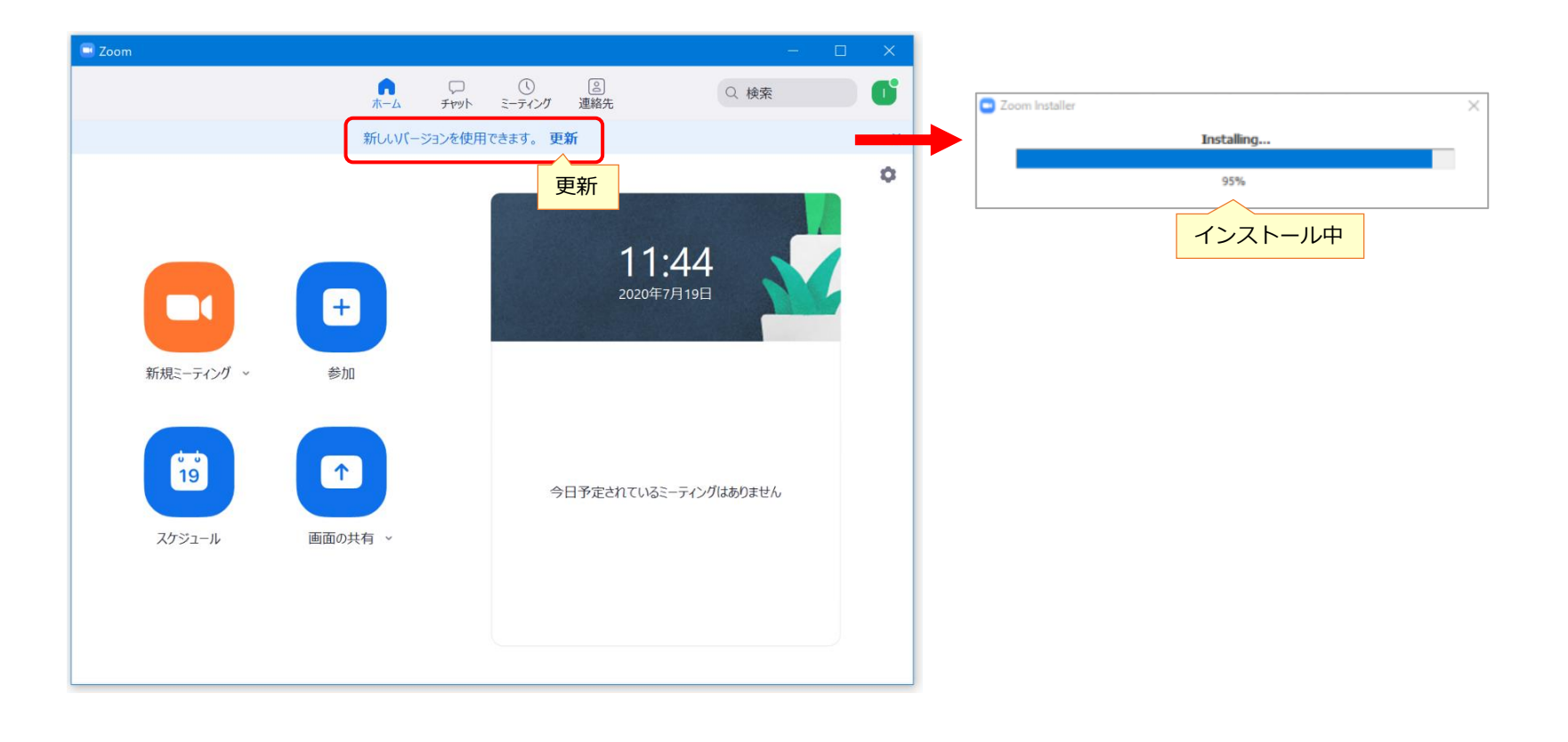

# まとめ

Zoomはコロナ対応のため世界中で利用者が急増していますが、 会議中に不審者が侵入する事例が日本でも起きています。

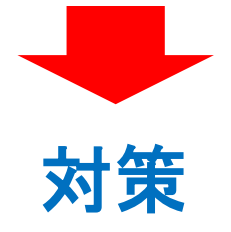

Zoomアプリを最新バージョンに更新する。
会議室にパスワードを設定する。
会議室URLは会議参加者以外に拡散させない。
会議の待合室やロックを使用する。

# Zoomを 安全に 活用しましょう !